ポップアップブロックを解除する方法 ※この手順はブラウザのバージョンにより表記が異なる場合があります。

| Google Chrome                                                        | Microsoft Edge                                                          |
|----------------------------------------------------------------------|-------------------------------------------------------------------------|
| <ul> <li>①Google Chromeを起動し、画面右上に</li></ul>                          | <ol> <li>Microsoft Edgeを起動し、画面右上に</li></ol>                             |
| 並んだマークから縦3点リーダー「:」を選択して                                              | 並んだマークから横3点リーダー「…」を選択して                                                 |
| 表示された項目から「設定」を選択                                                     | 表示された項目から「設定」を選択                                                        |
| ②画面左側に表示された項目から                                                      | ②画面左側に表示された項目から                                                         |
| 「セキュリティとプライバシー」を選択                                                   | 「Cookieとサイトのアクセス許可」を選択                                                  |
| ③右側に表示された項目から「 <b>サイトの設定</b> 」を選択し、<br>次に「 <b>ポップアップとリダイレクト</b> 」を選択 | ③右側に表示された項目から<br>「 <b>ポップアップとリダイレクト</b> 」を選択<br>※画面を下の方にスクロールするとあります    |
| <ul> <li>④「サイトがポップアップを送信したりリダイレクトを</li></ul>                         | ④「 <b>ブロック(推奨)</b> 」の右にあるスイッチが青色に                                       |
| 使用したりできるようにする」にチェックを入れる                                              | なっていたら反対にスライドして「 <b>オフ</b> 」にする                                         |
| ●ご利用後に設定を元に戻す場合は再度④の画面を開き、<br>「使用を許可しない」の方にチェックを入れて下さい               | ●ご利用後に設定を元に戻す場合は再度④の画面を開き、<br>「ブロック(推奨)」の右にあるスイッチを「オン」<br>(青色の状態)にして下さい |